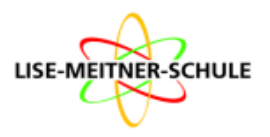

Liebe Schülerinnen und Schüler des 5. Jahrgangs,

herzlich Willkommen an unserer Schule.

Bei uns gibt es einen digitalen Stunden- und Vertretungsplan. Hier die wichtigsten Informationen.

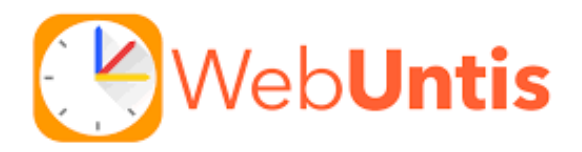

## Euer Ablauf am Morgen vor Schulbeginn:

- ✓ Ihr meldet euch mit einem Gerät bei IServ an (*am besten die IServ App herunterladen*). Infos dazu und eure Login-Daten erhaltet ihr in der IServ-Schulung.
- ✓ Ihr checkt jeden Tag eure Mails.
- ✓ Ihr checkt jeden Tag euren Kalender.
- ✓ Ihr klickt links auf "WebUntis" und werdet auf eine Internetseite weitergeleitet. (Man kann "WebUntis" oben unter "Schnellzugriff" bei Iserv speichern, damit man in Zukunft schneller darauf zugreifen kann.)
- ✓ Einmalig: Ihr klickt auf "Mit IServ anmelden". Zukünftig werdet ihr dann immer automatisch weitergeleitet.
- ✓ Nun ist euer eigener Stundenplan in WebUntis sichtbar.
- ✓ Es gibt auch die Option, WebUntis direkt über die WebUntis-App zu öffnen.
- ✓ Tasche packen auch f
  ür Vertretungsstunden und ab geht's!

Anleitungen zur Anmeldung bei WebUntis über IServ oder direkt in der WebUntis-App findet ihr auf der Rückseite.

Freundliche Grüße vom Organisationsteam,

B. Ahlers, C. Kaars, J. Neukirch

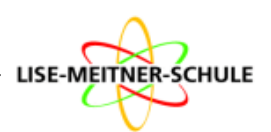

## Anmeldung über IServ:

- Meldet euch bei IServ an.
- Legt euch "WebUntis" im Schnellzugriff an, indem ihr auf das Bearbeitungssymbol klickt. Scrollt nach unten in der Liste "Alle Module" und setzt einen Stern bei "WebUntis".
- Klickt auf WebUntis und ihr werdet auf die Internetseite weitergeleitet. Wählt "Anmelden mit IServ Login" aus.
- Klickt in WebUntis auf "Stundenplan" und ihr könnt euren Vertretungsplan sehen.

| Lise Meitner Schule |   |                    |    |
|---------------------|---|--------------------|----|
| A Angugugugug       |   |                    |    |
| Module filtern      |   | 🚰 Online-Medien    | ☆  |
| Schnellzugriff      | Ľ | 🍈 Schnellumfragen  | ☆  |
| E-Mail              | 3 | 🔀 Tafeln           |    |
| Dateien             |   | ➡ Texte            | *  |
| Kalender            |   |                    | •  |
| WebUntis            |   | E Umfragen         | 17 |
| 📝 Texte             |   | Verwaltung         |    |
| 😔 Eduplaces         |   | E Videokonferenzen |    |
|                     |   | WebUntis           | *  |
| Alle Module 🔸       | > |                    |    |
| Impressum           |   | Impressum          |    |

2

3

## Anmeldung über die WebUntis-App

- Ihr benötigt dafür ein zweites Gerät, da ihr einen QR-Code scannen müsst (z.B. eines eurer Eltern oder Freunde).
- Öffnet auf dem zweiten Gerät Iserv, loggt euch ein und öffnet WebUntis wie oben beschrieben.
- Klickt in WebUntis unten links auf euren Benutzernamen.
- Geht oben rechts auf das Feld "Freigaben".
- Lasst euch den QR-Code anzeigen.
- Öffnet auf eurem Gerät die WebUntis-App und wählt "Anmelden mit QR-Code"
- Scant den Code und ihr seid angemeldet.

| ein   |
|-------|
|       |
| über  |
|       |
| Aktiv |
|       |
|       |
|       |
|       |
|       |
|       |
|       |
|       |
|       |
|       |
|       |
|       |
|       |
|       |